## **Attaching Assignments to Standards**

You first have to change one thing in Gradebook Setup

| nttps://zangleweb.resa.net/fowlerville/zangle | .connect/wradebook/main_trameset.aspX                                                                      |
|-----------------------------------------------|----------------------------------------------------------------------------------------------------|
|                                               | Track: Kreeger Elementary (10/11 Kreeger Elementary) Logged h: 10/28/2010 at 11:12 Menu Help About Clos    |
| Roster Spreadsheet Edit By Stu                | udent / By Student w/Stds / Edit By Task / By Task w/Stds / Calc/Post Marks / Edit Marks / Gradebook Setup |
| Gradebook Setup                               | leacher Prerendes                                                                                          |
| Preference Setup                              | Calculate grades using only tasks through current date: C Off C On                                         |
| Teacher Preferences                           | Display only currently active students in rosters: C Off C On                                              |
|                                               | Display point totals with calculated grades: C Off On                                                      |
| Class Setup                                   | Include students enrolled as Teacher Assistants (TA) in rosters: I Off C On                                |
| Class Grading Scale                           | Use ENTER key to tab when entering scores (IE only); C Off C On                                            |
| C Assignment Categories                       | Edit assignment scores on Spreadsheet Tab. C. Off. C. On                                                   |
| C Scoring Options                             |                                                                                                    |
| Copy class Setup                              | Default comments to be shared in Student Profile and ParentConnection. C Off C On                          |
| Fask Maintenance                              | Sort assignments descending by due date: C Off                                                             |
| C Add/Edit Assignments                        | Show pages to enable standards mark editing with assignments: C Off On                                     |
| C Copy Assignments                            | When launching Gradebook, default selected term to: Current Ter                                            |
|                                               | Submit Reset                                                                                               |
|                                               |                                                                                                    |
|                                               |                                                                                                    |
|                                               |                                                                                                    |

Then add an assignment just like normal. For each assignment you can attach it to one or multiple standards. To select multiple hold **ctrl** key and then click on all standards.

| https://zapgleweb.resa.pet/four                                                     | lerville (zangleconnect (Gradebook (main                                                                                                    | framecet acry              |                    |                 |                                                                         |
|-------------------------------------------------------------------------------------|----------------------------------------------------------------------------------------------------|----------------------------|--------------------|-----------------|-------------------------------------------------------------------------|
| prospon/zangiowebnesa/net/i/OW                                                      | or meyeonglocomocylar aucoboby main                                                                                                    | rack: Kreeger Elementary ( | 10/11 Kreeger      | Elementary)     | Logged In: 10/28/2010 at 11:12                                          |
| ihow By © Terms or 4<br>Period/Class <mark>2 EL-MATH</mark><br>Show © Students Enro | Dates Term: Marking Period<br>44 - Mathematics 4 (226)<br>Diled As Of 10/28/2010                                                              | or • All Students          |                    |                 | Menu Help About Clo                                                     |
| Roster Spreadsheet A                                                                | Edit By Student         By Student           P YRE 2 EL-SPKLST4         YRE 2 EL-SPELL4           P YRE 2 EL-SPELL4         P YRE 2 EL-SPELL4 | - Speaking and Listening 4 | By Task w/Sto      | ds Calc/Post Ma | rks /Edit Marks /Gradebook Setup                                        |
| Date<br>Due Catego                                                                  | Description                                                                                                    | Short P<br>Description Pc  | ts Task<br>ss Wt   | Details         | standards                                                               |
| 10/28/2010 🗞                                                                        | Extra Credit: 🗖                                                                                                    | Not Graded: 🗖 Hidden: 🗖    | 1<br>Final Exam:   |                 | MATH_MATH: MATH_NumOp<br>MATH_MATH: Math_Measure<br>MATH_MATH: Math_Geo |
| 10/28/2010 😵                                                                        | Extra Credit:                                                                                                    | Not Graded: 🗆 Hidden: 🗖    | 1<br>Final Exam: [ |                 | MATH_MATH: MATH_NumOp<br>MATH_MATH: Math_Measure<br>MATH_MATH: Math_Geo |
| 10/28/2010 🗞                                                                        | Extra Credit: 🗖                                                                                                    | Not Graded: 🗖 Hidden: 🗖    | 1<br>Final Exam: [ |                 | MATH_MATH: MATH_NumOp<br>MATH_MATH: Math_Measure<br>MATH_MATH: Math_Geo |
| 10/28/2010 😵                                                                        | Extra Credit:                                                                                                    | Not Graded: 🗆 Hidden: 🗖    | 1<br>Final Exam: Г |                 | MATH_MATH: MATH_NumOp<br>MATH_MATH: Math_Measure<br>MATH_MATH: Math_Geo |
| 0/28/2010 🗞                                                                         | Extra Credit: 🗖                                                                                                    | Not Graded: 🗖 Hidden: 🗖    | 1<br>Final Exam: [ |                 | MATH_MATH: MATH_NumOp                                                   |
| 10/28/2010 😵                                                                        | Extra Credit:                                                                                                    | Not Graded: 	Hidden:       | 1<br>Final Exam: Г |                 | MATH_MATH: MATH_NumOp<br>MATH_MATH: Math_Measure<br>MATH_MATH: Math_Geo |
| e                                                                                   |                                                                                                    |                            |                    |                 | 📑 😝 Internet 🕅 🕅 100%                                                   |

Enter scores ONLY on the **Spreadsheet**, **Edit by Student** or **Edit by Task** tab. DO NOT ENTER SCORES ON THE BY STUDENT W/Stds or BY TASK w/Stds Tab.

| 🖉 Gradebook - Windows Internet Explorer              |                 |                    |                 |                                          |                   |                      |           |      |
|------------------------------------------------------|-----------------|--------------------|-----------------|------------------------------------------|-------------------|----------------------|-----------|------|
| https://zangleweb.resa.net/fowlerville/zangleconnect | :/Gradebook/mai | n_frameset.aspx    |                 |                                          |                   |                      | -         |      |
|                                                      |                 | Track: Kreeger E   | lementary (10/  | 11 Kreeger Elementary)                   |                   | Logged In: 10/28/201 | 0 at 11:1 | 2 AM |
| Show By 🔍 Terms or 🔍 Dates Term:                     | Marking Perio   | id 1 💌             |                 |                                          |                   | Menu Help At         | bout Cl   | ose  |
| Period/Class 2 EL-MATH4 - Mathematics                | 4 (226)         | •                  |                 |                                          |                   | 6                    | 9         |      |
| Show Students Enrolled As Of 10/2                    | 8/2010          | or 🔍 All S         | tudents         |                                          |                   |                      |           |      |
| Roster Spreadsheet Edit By Student                   | By Studen       | t w/Stds Edit I    | By Task By      | Task w/Stds Calc/Post                    | Marks Edit Marks  | Gradebook Set        | цр        |      |
|                                                      | Assignm         | ent Information    |                 |                                          |                   | Submit Re            | set       |      |
| Show All Assignments 💌                               | Descr           | iption: Subtractir | ng Whole Numi   | ers Category:                            | Summative Date    | Due: 10/11/2010      | -         |      |
| Available Assignments                                | Short De        | script: Sub.#s     |                 | Task Wt:                                 | 1.000 Pts Poss    | ible: 3              |           |      |
| Subtracting Whole Numbers (10/11)                    |                 | Extra Cre          | dit: 🗖 🛛 Not Gr | aded: 🗆 Hidden: 🗖 Fin                    | al Exam: 🗖 🛛 Aver | age:2.1              |           |      |
| Rounding (10/11)                                     | Puhanit         | Depart 1           |                 | en en en en en en en en en en en en en e |                   | -                    | 12        |      |
| Word Problems (10/11)                                | Submit          | Reset              |                 |                                          |                   |                      |           |      |
| Naming Numbers in Different Ways (10/11)             | Caral           |                    |                 | C                                        | <b>C</b>          |                      | Share     | D    |
| Ordering Numbers (10/11)                             | Student         |                    | Score           | Count As                                 | Comm              | lent                 | Cmnt      | 50   |
| Standard, Expanded, Word Form (10/11)                |                 | Fill Values        | V               |                                          |                   |                      |           |      |
| Estimating (10/11)                                   | 1)              |                    | 3               |                                          |                   |                      | ব         |      |
| Arrays & Equal Groups (10/11)                        | 2)              | C                  | 3               |                                          |                   | *                    | ব         |      |
|                                                      | 3)              | c                  | 2               |                                          |                   | (a)<br>(a)           | 2         |      |
| Add Assignments                                      | <b>(1</b> )     | s                  | 0               |                                          |                   |                      | V         |      |
|                                                      |                 | -                  |                 | 1                                        |                   |                      |           | F    |
| Standards Legend                                     | 5)              |                    | Not Enrolled    | 2                                        | <u> </u>          |                      | 2         |      |
|                                                      | 6)              |                    | 3               |                                          |                   | 141                  | ব         | T    |
|                                                      | 7)              |                    | 3               |                                          |                   | (A)<br>(A)           | N         | Γ    |
|                                                      | 8)              |                    | 3               |                                          |                   | [21]<br>[14]         | V         | T.   |
|                                                      | 9)              |                    | 3               |                                          | <b></b>           | 14                   | V         |      |
|                                                      |                 | -                  |                 | P)                                       |                   |                      |           |      |
|                                                      |                 |                    |                 |                                          | 🚺 🚺 🚺 Internet    |                      | 100%      | - // |

| https://zangleweb.resa.net/fowlerville/zangleco               | onnect/Gra  | debook/main_frameset.aspx |                  |                          |                          | <u> </u>                      |
|---------------------------------------------------------------|-------------|---------------------------|------------------|--------------------------|--------------------------|-------------------------------|
|                                                               | -           | Track: Kreeger            | Elementary (10   | 0/11 Kreeger Elementary) | L                        | ogged in: 10/28/2010 at 11:12 |
| Show By 🔍 Terms or 🔍 Dates Te                                 | m: Mar      | king Period 1 💌           |                  |                          |                          | Menu Help About Clo           |
| Period/Class 2 EL-MATH4 - Mathema                             | atics 4 (2) | 26) 🗾                     |                  |                          |                          | 5 2 4                         |
| how R Studente Enrolled Ac Of                                 | 10/28/20    |                           | Studente         |                          |                          |                               |
| show Students Enrolled As Or                                  | 10/20/20    | IN WAI                    | Suuenis          |                          |                          |                               |
| Roster Spreadsheet Edit By Stud                               | lent B      | y Student w/Stds /Edi     | it By Task B     | y Task w/Stds Calc/Pe    | ost Marks / Edit Marks / | Gradebook Setup               |
|                                                               |             | 1                         |                  |                          |                          |                               |
|                                                               |             | Assignment Informatio     | n                |                          |                          | Submit Reset                  |
| now All Assignments                                           |             | Description: Word P       | roblems          | Categor                  | y: Summative Date Du     | ie: 10/11/2010 🔇 🕸            |
| vailable Assignments                                          |             | Short Descript: Word P    | roblems          | Task V                   | /t: 1.000 Pts Possib     | le: 1                         |
| ubtracting Whole Numbers (10/11)                              |             | E Extra C                 | redit: 🗖 🛛 Not ( | Graded: 🔲 Hidden: 🗖      | Final Exam  Average      | ae: 1.0                       |
| bunding (10/11)                                               |             |                           | Tour I Tour      |                          |                          |                               |
| dding Whole Numbers (10/11)                                   | S           | ubmit Reset               |                  |                          |                          |                               |
| ord Problems (10/11)<br>ming Numbers in Different Ways (10/11 |             | 46-22                     |                  |                          |                          |                               |
| git Values (10/11)                                            | <u></u>     | Student                   | Score            | Standards                | Count As                 | Соп                           |
| dering Numbers (10/11)                                        |             | Fill Value                | es               | v                        |                          | - V                           |
| ounting Money (10/11)                                         | B           | 1) 4 - 11                 |                  |                          |                          |                               |
| stimating (10/11)                                             |             | - 17                      |                  | Nath_ProbSol  =+         |                          |                               |
| rays & Equal Groups (10/11)                                   |             | 2) /                      | 1                | Math_ProbSol E+          |                          |                               |
|                                                               |             | 3) 1                      |                  | Math ProbSol E+          | 9                        | •                             |
| Add Assignments                                               | B           | 4)                        | 8 4              |                          |                          |                               |
|                                                               | -           |                           |                  | Math_ProbSol JL+         | ~                        |                               |
| Standards Legend                                              |             | 5)                        |                  | Math_ProbSol             | <b>Q</b>                 | <u> </u>                      |
|                                                               | B           | 01                        | Not Enrolled     |                          |                          |                               |
|                                                               |             | 6)                        | 1                | Math_ProbSol E+          |                          |                               |
|                                                               |             | 7)                        | 1                | Math RrobSol E+          | 9                        |                               |
|                                                               | B           | 8).                       | 1                |                          |                          |                               |
|                                                               | B           |                           |                  |                          | 3°L                      |                               |
|                                                               |             | 9)                        | 1                | Math_ProbSol E+          |                          |                               |
|                                                               | 1           |                           |                  |                          |                          |                               |
|                                                               |             |                           |                  |                          |                          | O years                       |